## Avisos de no precampaña

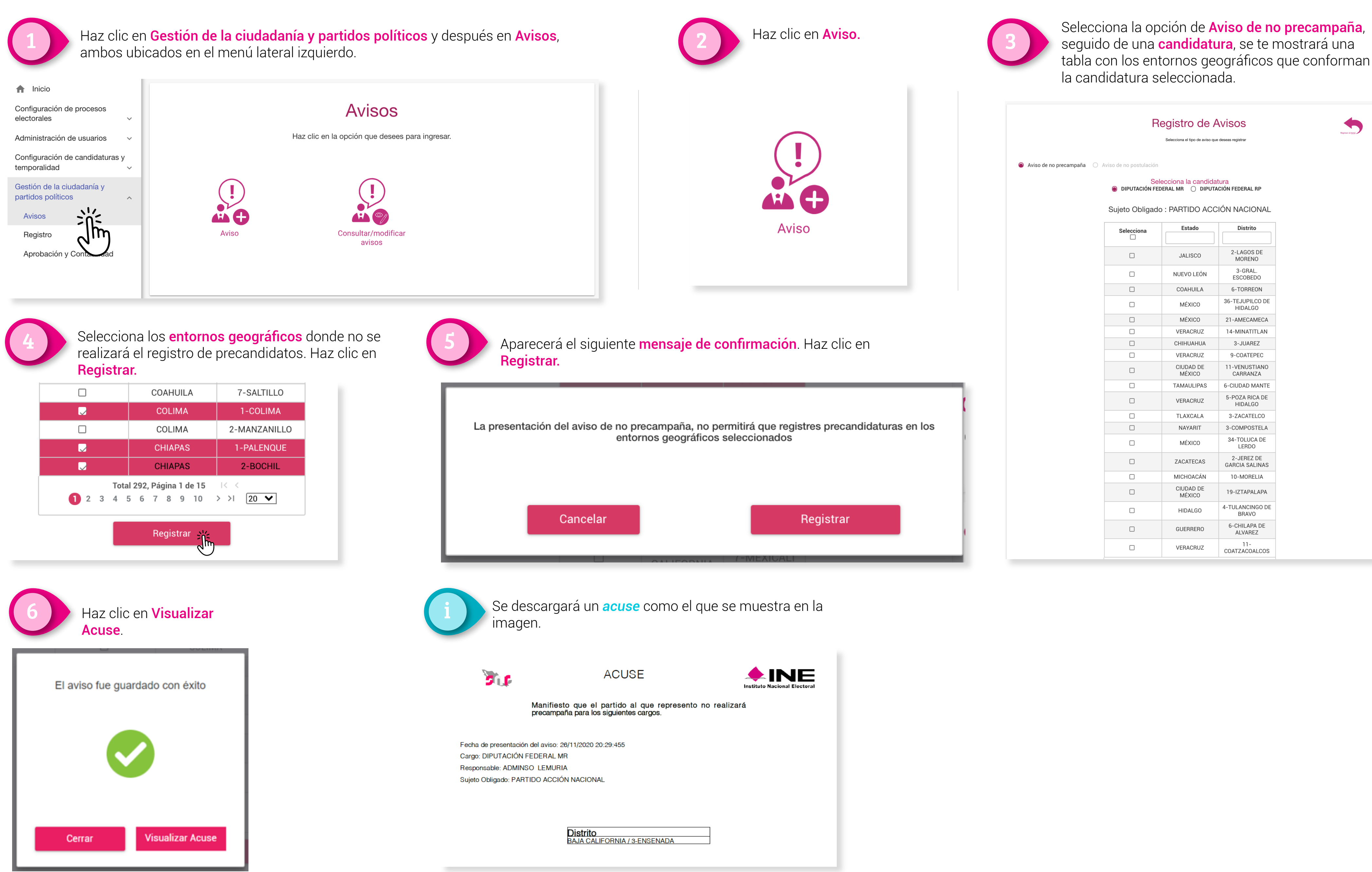

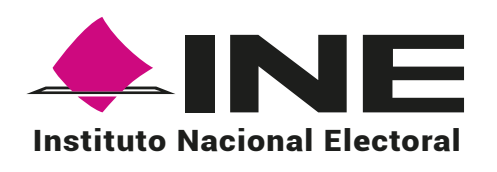